**Step 1**: Go to the Pune Municipal Corporation Site (<u>www.punecorporation.org</u> or <u>www.pmc.gov.in</u>) and then click on following link

i.e. Pay Your Property Tax Online (Secured Transaction) Or

Online Property Tax (On left side of the website)

| Control Process Standing Process Standing Process Standing Standing St | Rune Mune                                   | cipal Corporation +                                                                                                    |                                            |                                             |                |        |
|----------------------------------------------------------------------------------------------------|---------------------------------------------|----------------------------------------------------------------------------------------------------|--------------------------------------------|---------------------------------------------|----------------|--------|
|                                                                                                    | 🔶 🔶 🗮 punecorporatio                        | narg prossbrinde age                                                                                                    |                                            | <u>ش</u> ه                                  | C doogle       | P 🕈 🗗  |
| <image/> Sector 2 MCC     Sector 2 MCC     Sector 2 MCC       Sector 2 MCC     Sector 2 MCC     Sector 2 MCC       Sector 2 MCC     Sector 2 MCC     Sector 2 MCC       Sector 2 MCC     Sector 2 MCC     Sector 2 MCC       Sector 2 MCC     Sector 2 MCC     Sector 2 MCC       Sector 2 MCC     Sector 2 MCC     Sector 2 MCC       Sector 2 MCC     Sector 2 MCC     Sector 2 MCC       Sector 2 MCC     Sector 2 MCC     Sector 2 MCC       Sector 2 MCC     Sector 2 MCC     Sector 2 MCC       Sector 2 MCC     Sector 2 MCC     Sector 2 MCC       Sector 2 MCC     Sector 2 MCC     Sector 2 MCC       Sector 2 MCC     Sector 2 MCC     Sector 2 MCC     Sector 2 MCC       Sector 2 MCC     Sector 2 MCC     Sector 2 MCC     Sector 2 MCC       Sector 2 MCC     Sector 2 MCC     Sector 2 MCC     Sector 2 MCC       Sector 2 MCC     Sector 2 MCC     Sector 2 MCC     Sector 2 MCC       Sector 2 MCC     Sector 2 MCC     Sector 2 MCC     Sector 2 MCC       Sector 2 MCC     Sector 2 MCC     Sector 2 MCC     Sector 2 MCC       Sector 2 MCC     Sector 2 MCC     Sector 2 MCC     Sector 2 MCC       Sector 2 MCC     Sector 2 MCC     Sector 2 MCC     Sector 2 MCC       Sector 2 MCC     Sector 2 MCC <th></th> <th></th> <th></th> <th>Hà</th> <th>ne</th> <th>1</th>                                                                                                    |                                             |                                                                                                    |                                            | Hà                                          | ne             | 1      |
| Billing Transactions   Ordine Proteinty Tic   Ordine Proteinty Tic   Ordine Endors (diff)   Ordine Endors (diff)                                                                                                    | Pune                                        | Municipal Corporation                                                                                                    | Search: # PMC * the<br>Group? Cetter Levis | Web Searc                                   | h              |        |
| <ul> <li>Ordine Propenty Tax</li> <li>Ordine Baildong Sentand</li> <li>Ordine Endotes (Cittation Baildong Sentand)</li> <li>Ordine Endotes (Cittation Baildong Sentand)</li> <li>Ordine Endotes (Cittation Baildong Sentand)</li> <li>Ordine Endotes (Cittation Baildong Sentand)</li> <li>Ordine Endotes (Cittation Baildong Sentand)</li> <li>Ordine Endotes (Cittation Baildong Sentand)</li> <li>Ordine Endotes (Cittation Baildong Sentand)</li> <li>Ordine Endotes (Cittation Baildong Sentand)</li> <li>Ordine Endotes (Cittation Baildong Sentand)</li> <li>Ordine Sentand</li> <li>Proceeding Sentand</li> <li>Ordine Sentand</li> <li>Proceeding Sentand</li> <li>Ordine Sentand</li> <li>Proceeding Sentand</li> <li>Proceeding Sentand</li> <li>Proceeding Sentand</li> <li>Ordine Sentand</li> <li>Proceeding Sentand</li> <li>Proceeding Sentand</li></ul>                                                                                                    | Online Transactions                         | Welcome to Pune Municipal Corporation                                                                                             |                                            | External Links                              | ~              |        |
| Sinter Storter       Sine 1930, the Sure Kunized Corporation is effortivitating to Governance, Success of the wind serving of the service.       Numer Sine 1930, the Sure Kunized Corporation is effortivitating to Governance, Success of the wind serving of the service.         Offrie Torking       Offrie Water Hader Si       Numer Sine Corporation is effortivitation of the service.       Numer Sine Corporation is effortivitation of the service.         Offrie Water Hader Si       Service resources with an sim of prividing a better service.       Service resources with an sim of prividing a better service.       Service resources with an sim of prividing a better service.         System       Multiation of Governance, Success of the service.       Service resources with an sim of prividing a better service.       Service resources with an sim of prividing a better service.         System       Multiation of Governance, Success of the service.       Service resources with an sim of prividing a better service.       Service resources with an sim of prividing a better service.         System       Multiation Self Assessment vector Transaction is effect to do?       Tree Cansus 2011       Nultiation is for Chaser Vietures         Reporter Torking       Wast Woold you like to do?       Nultiation is for Chaser Vietures       Budget       Nultiation is for Chaser Vietures         West Y Tork Online Bill       Off Forebrit Torking Chaser Vietures       Budget       Nultiation is forefore Vietures         Noter Bill Contene Vietures Service       Nulting Chaser Viet                                                                                                    | Online Property Tax     Online Property Tax | Pune, the Exford of the East is a historical city in India with a<br>division part, an impositive present and a promision future. |                                            | Downloads                                   | *              | ÷      |
| <ul> <li>Drive Torders</li> <li>Drive Torders</li> <li>Orline Kerk in makers for makers and artitation of these services</li> <li>Drive Water Heter BI</li> <li>E-Document Tracking</li> <li>System</li> <li>Drive Reparent of Government nearrows and artitation of these services</li> <li>What would you like to do?</li> <li>Repister a Complaint</li> <li>Protects</li> <li>Protects</li> <li>Drive Roperny Tax Online (Secured Transaction)</li> <li>Hyperty Tax Online Bill</li> <li>Defources Service</li> <li>Defources Service</li></ul>                                                                                                    | Online Tenders (Ohl)                        | Since 1930, the Pune Nunicipal Corporation is administrating<br>the city and serving citizens. Pune Nunicipal Corporation has     | ( Present                                  | PHC JNNURM                                  | *              |        |
| • Office Water Heter B4       mobilization of Government resources and utilization of these<br>societic resources with an aim of providing a better service.       Development Plan         • E-Doogneert Tracking<br>System       Strategic Envircemental,<br>Assessment (SEA)       Assessment (SEA)         • Online Self Assessment •<br>Property Tax Online (Secured Transaction)       Tree Cansus 2011       Image: Cansus 2011         • Feedback       Online Self Assessment •<br>Property Tax Online (Secured Transaction)       Budget       Image: Cansus 2011         • Feedback       Online Self Online Self       Online Self Assessment •<br>Property Tax Online (Secured Transaction)       Education       Image: Cansus 2011         • Feedback       Online Self Online Self       Online Self Assessment •<br>Property Tax Online Self       Detroit       Image: Cansus 2011       Image: Cansus 2011         • Feedback       Online Self Online Self       Online Self Assessment •<br>Property Tax Online Self       Image: Cansus 2011       Image: Cansus 2011       Image:                                                                                                    | Online Tenders                              | e-governance depends on use of Information Technology in                                                                          | A TA                                       | Projects                                    | ~              |        |
| E-Boogneert Tracking System      System      Muta would you like to do?      For the would you like to do?      For the would you like to do?      For  | Online Water Heter Bill                     | mobilization of Government resources and utilization of these<br>scarce resources with an aim of providing a better service.      |                                            | Developement Plan                           | ~              |        |
| System     Assessment (SEA)       Dolline Self Assessment (SEA)     Tree Cansus 2013       Repister a Complaint (Sec Vision Property Tax Online (Secured Transaction)     Tree Cansus 2013       Proventy Tax Online (Secured Transaction)     Hrowerty Tax Online (Secured Transaction)       Proventy Tax Online (Secured Transaction)     Hrowerty Tax Online (Secured Transaction)       Proventy Tax Online (Secured Transaction)     Hrowerty Tax Online (Secured Transaction)       Proventy Tax Online (Secured Transaction)     Hrowerty Tax Online (Secured Transaction)       Repister 1     Get Proventy Tax Online (Secured Transaction)       Proventy Tax Online Secure     Online Secure       Repister 1     Get Proventy Tax Online Secure       Proventy Tax Online Secure     Detroid       Water Electron Secure     Detroid       Detroid     Water Electron 2012 Information:       Process Natural     Proc Electron 2012 Counting Searce Wrong Condidate List.       Process Natural     Proc Electron 2012 Counting Searce Wrong Condidate List.       Proc Electron 2012 Counting Searce Wrong Condidate Studetyparals.     Reparate Yolane Note Noted Yolane Studetyparals.       Aloud PMC     Proc Electron 2012 Counting Searce Wrong Condidate List.     Reparate Yolane Note Noted Yolane Noted Yolane Noted Yolane Noted Yolane Noted Yolane Noted Yolane Noted Yolane Noted Yolane Noted Yolane Noted Yolane Noted Yolane Noted Yolane Noted Yolane Noted Yolane Noted Yolane Noted Yolane Noted Yolane Noted Yolane Noted Yolane Noted                                                                                                    | E-Document Tracking                         |                                                                                                    |                                            | Strategic Environmenta                      | l <sub>w</sub> |        |
| Online Self Assessment     What would you like to do?     Tree Cansus 2011       Repister a Complaint     Pay Your Property Tax Online (Secured Transaction)     Budget       ProdBack     Off Property Tax Details For CBaser Visitors     Detroil       Sepister a Complaint     Off Property Tax Details For CBaser Visitors     Detroil       Online Self Assessment     Water BRing Online Bill     Detroil       Sepister a Complaint     Water BRing Online Bill     Detroil       Online Self Contrel     Water BRing Online Bill     Detroil       Online Self Assessment     Water BRing Online Bill     Detroil       Online Self Contrel     Water BRing Online Bill     Detroil       Online Self Assessment     Mont PRE     Recraitments In PRE       RECENT ON The Classion Participatory Dudget 2012-13     Recraitments In PRE       Process Renual     PMC Election 2012 Information:     Prion Thesards & Mitigation, Plan       Process Renual     PMC Election 2012 Counting Result Wining Candidate List:     NegarYaell Yikes Ynjane,       Nout PRE     PMC Election 2012 Counting Result Schedupatrale     Comprehensive Mobility Plan For Pune City       Prion Transport, Tax Sched Water List:     Plan For Pune City     Plan For Pune City       Prion Transport, Statt Sched Water List:     Plan For Pune City     Plan For Pune City       Prion Transportene Sketter Hadets, Flaging Duter, Scoth Water List:                                                                                                    | System                                      |                                                                                                    |                                            | Assessment(SEA)<br>Eco Housing Policy       | ~              |        |
| Register a Complaint     Perform Property Tax Unite (Secure Tarisaction)       FeedBack     Property Tax Unite (Secure Tarisaction)       Control     Detroit       Sight to Enformation     Water Billing Online SH       Control Services     Detroit       Water Billing Online SH     Education       Water Billing Online SH     Detroit       Control Services     Detroit       Water Billing Online SH     Detroit       Control Services     Detroit       Water Billing Online SH     Detroit       Control Services     Detroit       Water Billing Online SH     Detroit       Control Services     Detroit       Water Billing Online SH     Detroit       Phot Election 2012 Information:     Phot Election 2012 Information:       Phot Election 2012 Laformation:     Phot Election 2012 Counting Result Wining Candidate List:       Process Result     Phot Election 2012 Counting Result Wining Candidate List:       News & Events     Phot Cleation 2012 - Wining Candidate Gautte       About PMC     Frain VOTER Name ResearClick Here       Officer Cealords     Frain Voter Resultion y control chart.       Phot Election 2012 - Wining Candidate List:     Phot Store Water Heating       Phot Parametry Click Here     Plan For Poine City       Phot Detart, Storth Water List the assembly control control chart.     Plan Fo                                                                                                    | Online Self Assessment 🚽                    | What would you like to do?                                                                                                    |                                            | Tree Census 2011                            | ¥              |        |
| Feedback     Off Procenty Tax Details For Clicen Vietors     Detroit       Night to Information     Water Billing Onlive Bill     Education       Water Billing Onlive Billing     Water Billing Onlive Billing     Education       Water Billing Onlive Billing     Water Billing Onlive Billing     Education       Water Billing Onlive Billing     Mainter Search     Recruitments In PPE       CRizen Obarter     PMC Election 2012 Information:     Price Hexards & Mitigation, Plan       Process Hanwall     PMC Election 2012 Counting Result Wining Candidate List:     NegarYaell Vikes Ynjane,       News & Events     PMC Election 2012 - Warning Candidate Seats     NegarYaell Vikes Ynjane,       About PMC     Price Hexards Click Here     Plan For Pune Click       Plan For Pune Click     Print Hexards Thase     Plan For Pune Click       PMC Election 2012 - Warning Candidate Geatts     Comprehensive Mobility Plan For Pune Click       Mout PMC     Print Hexards Thase     Plan For Pune Click       PMC Election 2012 - Warning Candidate Geatts     Comprehensive Mobility Plan For Pune Click       PMC Election 2012 - Warning Candidate Geatts     Comprehensive Mobility Plan For Pune Click       PMC Election 2012 - Warning Candidate List     Plan For Pune Click       PMC Election 2012 - Warning Candidate Geatts     Election 2012 - Warning Candidate Geatts       PMC Election 2013 - Warning Candidate Geasts     Plan For Pune Cli                                                                                                    | Register a Congilaint 🖕                     | Pay Your Property Tax Unine (Secured Transaction)<br>Property Tax Online Bill                                                     |                                            | Budget                                      | ~              |        |
| Night to Information       Water BRing Online SHI       Education         Water BRing Online SHI       Defaulteris Search       Recraitments In PHC         CRizen Charter       PMC Election 2012 Information:       Pins Hazards & Mitigation,<br>Plan         Process Hanwal       PMC Election 2012 Information:       Pins Hazards & Mitigation,<br>Plan         Process Hanwal       PMC Election 2012 Information:       Pins Hazards & Mitigation,<br>Plan         PMC Election 2012 Counting Result Wring Considers List:       NegarVashi Vikas Yojane,         Noter PMC       PMC Election 2012 Counting Considers List:       NegarVashi Vikas Yojane,         Noter PMC       PMC Election 2012 Counting Considers List:       NegarVashi Vikas Yojane,         Noter PMC       PMC Election 2012 Counting Considers List:       NegarVashi Vikas Yojane,         Noter PMC       PMC Election 2012 Norme Result Shidhipatrale:       Comprehensive Mobility,         Officer CentolS       Print Utar List with assembly control cheric       Plan For Pune City         PMC Election Stater, Sooth With Vitar List with Water List       Puns Storm Water Haster,       Puns Storm Water Haster,         PMC Election Stater, Sooth With Vitar List with Stater List       Puns Storm Water Haster,       Puns Storm Water Haster,         PMC Election Stater, Sooth With Vitar List with Stater List       Puns Storm Water Haster,       Puns Yorm Puns,                                                                                                    | Feedback 🗸                                  | Get Property Tax Details For Citizen Visitors                                                                                     |                                            | Detroi                                      | ~              |        |
| ATT Howithly Report     Defouters Search       Mitter Howithly Report     Httm E-application Participatory bulget 2012-13       Object Obarter     Proc Election 2012 Information:       Process Hannal     Proc Election 2012 Counting Rankt Wring Candidate List:       Neers & Events     PMC Election 2012 Counting Rankt Wring Candidate List:       Neers & Events     PMC Election 2012 Counting Rankt Wring Candidate List:       Neers & Events     PMC Election 2012 Counting Rankt Wring Candidate Gasetta       About PMC     PMC Election 2012 Counting Candidate Gasetta       PMC Election 2012 Wring Candidate Gasetta     RegarVaelt Vites Yolanes       PMC Election 2012 Counting Candidate Gasetta     Comprehensive Mobility       PMC Election 2012 Wring Candidate Gasetta     Phon Por Poine City       PMC Election 2012 Wring Candidate Gasetta     Phon Por Poine City       PMC Election 2012 Wring Candidate Gasetta     Phon Por Poine City       PMC Election 2012 Wring Candidate Gasetta     Phon Por Poine City       PMC Election 2012 Wring Candidate Gasetta     Phon Por Poine City       Phon Por Poine City     Phon Por Poine City       Phon Por Poine City     Phon Por Poine City       Phon Por Poine City     Pion Por Poine City       Phon Por Poine City     Pion Por Poine City       Phon Por Poine Election System     Pion Por Poine City                                                                                                    | Right to Information 💪                      | Water Billing Online Bill                                                                                                    |                                            | Education                                   | ~              |        |
| CRizes Charter     PHC Election 2012 Information:     Pire Hazards & Mitigation,<br>Plan       Process Hannal     PHC Election 2012 Counting Rank Wring Candidate List.     Process Plan 23 Villages       News & Events     PHC Election 2012 Counting Rank Wring Candidate List.     RegarVall Vikes Yojane,       About PMC     PHC Election 2012 - Wrining Candidate Gavette     RegarVall Vikes Yojane,       Officer CestodS     Philip Diater, Sooth Ware Planes Click Here     Plan For Poine Cliv       PHC Election 2012 - Wrining Candidate Carette     Philip Diater, Booth Ware Planes     Plan For Poine Cliv       PHC Election 2012 - Wrining Candidate List.     Philip Diater, Booth Ware Planes     Plan For Poine Cliv       PHC Election 2012 - Wrining Candidate List.     Philip Diater, Booth Ware Planes     Plan For Poine Cliv       Philip Diater, Booth Ware Planes     Plan For Poine Cliv     Plan For Poine Cliv       Philip Diater, Booth Ware View     Plan For Poine Cliv     Plan For Poine Cliv       Philip Diater, Booth Ware View     Plan For Poine Cliv     Plan For Poine Cliv       Philip Diater, Booth Ware View     Plan For Poine Cliv     Plan For Poine Cliv       Philip Diater, Booth Ware View     Plan For Poine Cliv     Plan For Poine Cliv                                                                                                    | RTI Monthly Report 🔍                        | Defaulters Search<br>HEWI E-applications Participations budget 2012-13                                                            |                                            | Recraitments In PHC                         | 0              |        |
| Process Hanual     Plan       Process Hanual     PRC Election 2012 Counting Sauck Wring Candidate Lat.       Ress & Events     PRC Election 2012 - Wring Candidate Gasette       About PMC     PRC Election 2012 - Wring Candidate Gasette       About PMC     PRC Election 2012 - Wring Candidate Gasette       Officer Candods     Plan For Pune City       Price Election 2012 - Wring Candidate Gasette     Plan For Pune City       Officer Candods     Plan For Pune City       Price Election 2012 - Wring Candidate Gasette     Plan Hot Pune Storm Water Haster,       Price Candods     Plan For Pune City       Price Election 2012 - Wring Candidate Gasette     Plan Hot Pune Storm Water Haster,       Price Candids     Price Forter, Election Storm       Price Election 2012 - Wring Candidate Gasette     Plan Hot Pune Storm Water Haster,       Price Election 2012 - Wring Candidate Gasette     Plan Hot Pune Storm Water Haster,       Price Election Storm     Plan For Pune City       Price Election Storm     Plan For Pune City       Price Election Storm     Plan For Pune City       Price Election Storm     Plan For Pune City       Price Election Storm     Plan For Pune City       Plan For Pune City     Plan For Pune City       Price Election Storm     Plan For Pune City       Plan For Pune City     Plan For Pune City       Plan For Pune City                                                                                                    | Otizes Charter 😜                            | BHC Election 2013 Information                                                                                                    |                                            | Fire Hazards & Mitigatio                    |                |        |
| News & Events     FMC Election 3013 Caurting Read Wring Candidate Lat:<br>FMC Election 3012 - Wrining Candidate Garatta     NegarYasti Yikes Yojane,<br>FMC Election 3012 - Wrining Candidate Garatta       Alout PMC     FMC Election 3012 - Wrining Candidate Garatta     Comprehensive Mobility -<br>Plan For Pune City       Officer CastadS     Find Voter List with assembly control chart     Pune Storm Water Meeter,<br>Plan For Pune City       MC Election 2012 - Wrining Candidate Garatta     Plan For Pune City       Plan Drawings     Find Voter List with assembly control chart       Pune Storm Water Meeter,<br>Plan Drawings     Pune Storm Water Meeter,<br>Plan Drawings       MC Employee Zone     Plan Drawings                                                                                                    | Process Nanual 🗸 🤤                          | Pric Electron 2012 Information:                                                                                                   |                                            | Plan<br>Draft Plan 23 Villages              |                |        |
| About PMC                                                                                                    | News & Events 🔍 👳                           | FMC Election 3012 Counting Result Wring Candidate List<br>FMC Election 3012 - Winning Candidate Gavette                           |                                            | NegerVesti Vikes Yojan                      | ~              |        |
| Officer Castads     Plan For Poine City     Print Valar List with assembly control char.     Print Valar List with assembly control char.     Print Valar List with assembly control char.     Print Valar Poly City     Print Valar Poly City     Print Valar Poly     Print Valar Poly     Print Valar Poly     Print Valar Poly     Print Valar Poly     Print Valar Poly     Print Valar Poly     Print Valar Poly     Print Valar     Print Valar     Print     Print Valar     Print     Print Valar     Print     Print  | About PMC 🗸                                 | MRC Election 3012 - Winning Candidate Gazette Shuddhipatrak                                                                       |                                            | Comprehensive Mobility                      | ~              |        |
| Precises Produces South Was Voter Las Plan Drawings Environment                                                                                                    | Officer Contacts                            | Final Votar List with assembly constituency control chain                                                                         |                                            | Plan For Pune City<br>Pune Storm Water Hast | ac.            |        |
|                                                                                                    | PMC Employee Zone                           | Praisfuag- Poling Center, Sooth Was Voter Lat                                                                                     |                                            | Plan Drawings                               |                |        |
|                                                                                                    | A 10 PM                                     | THE DRIVE ENGLISH System                                                                                                    |                                            |                                             |                | 113 PM |

Step 2: After cliking on above link, following page will be opend .

Select the Property Type and enter the Section ID, Peth ID and Account No and click on the SUBMIT button.

| ♦ → □ 110.234.3       | 0.5655000/NBPL/OnEmServices/OnEmpTes/NILPT_PROP_DUES_DETALS_Rape                                                                                                    | P 🔶 🖸 |
|-----------------------|----------------------------------------------------------------------------------------------------|-------|
| Convert & 2007 Ventor | net environ and a second and a second and a                                                                                                    |       |
|                       | Property Type Section ID Peth ID Account No. SUBMIT CLEAR Property Owner Dotails Name Ward Address Examples Address Examples Addres Examples Address Examples Address Examples A |       |
|                       | Second Owner<br>Property Description Annual Retable Value Property Dues Details                                                                                                    |       |
|                       | Actual Payable Amount Is :<br>Applicant Mobile No.<br>Applicant Email Id<br>-Select- • PAY ONLINE                                                                                                    |       |

After clicking on SUBMIT button you will get the **Property Owner Details, Annual Ratable Values** and **Property Dues details** on the same page. As follows,

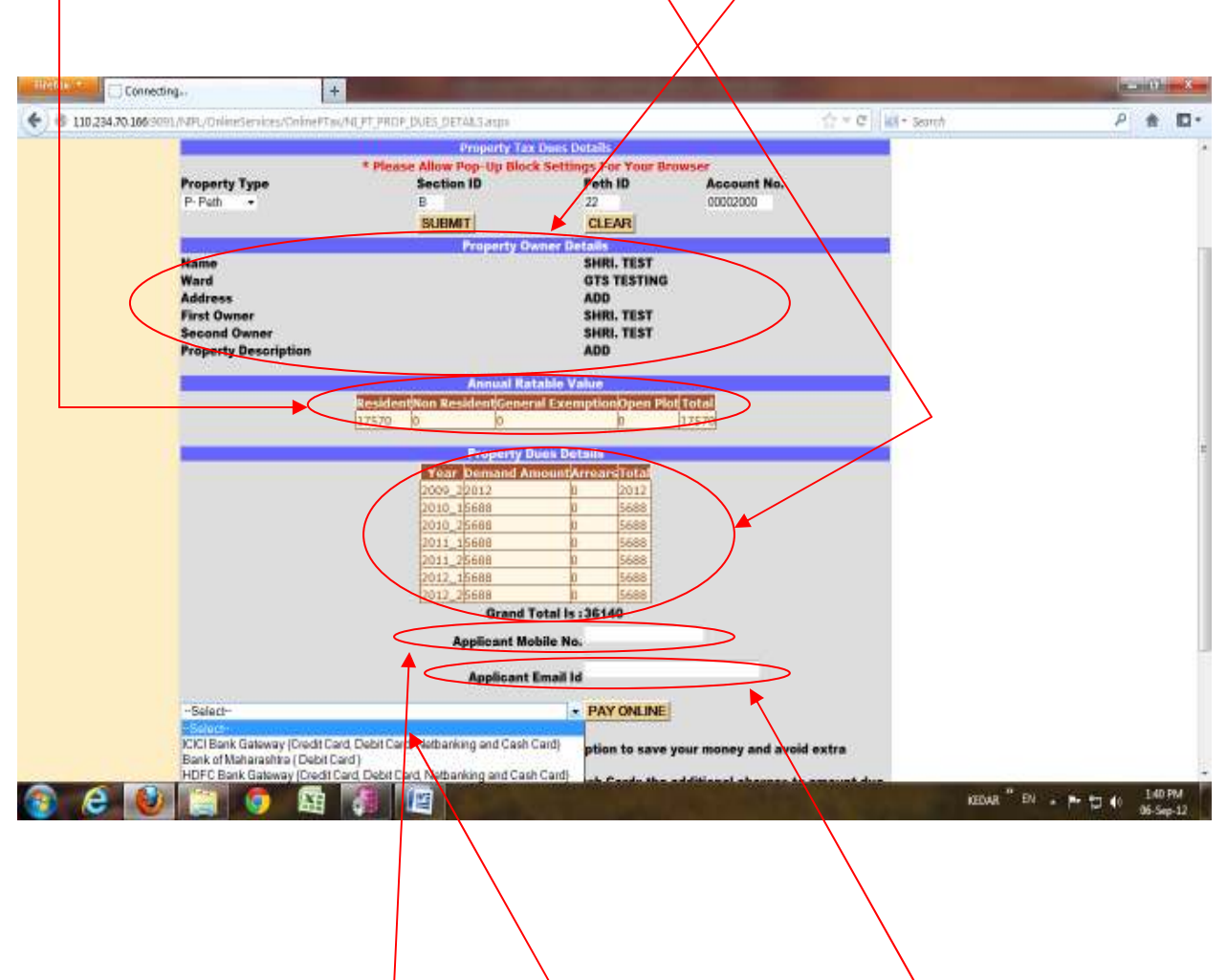

**Step 3**: After that fill the **Applicant Mobile number** and **Applicant Email ID** in respective textboxes and then choose **NET-BANKING** type from the dropdown list which is just below the **Applicant Email ID** to pay online bill and click on **PAY ONLINE** button to start online payment.

**Step 4**: **a. For HDFC BANK GATEWAY**: Select HDFC bank gateway and click on **PAY ONLINE** button, following window will gets opened.

| k Payment Gateway - Mozilla Firefox                                                                                                    | the second second second second second second second second second second second second second second second se                                                                                                    |                        |
|----------------------------------------------------------------------------------------------------|----------------------------------------------------------------------------------------------------|------------------------|
| x//www.bildesk.com/pgr0si/pgrnmro/PLF#EMUNICRPP                                                                                                    | aymeth/ophion.jup                                                                                                    |                        |
| IIDesk<br>eren forgerende                                                                                                    | BillDesk Payment Gateway                                                                                                    |                        |
| Choose a payment option :                                                                                                    |                                                                                                    |                        |
| You have chosen to pay an amount of Re.                                                                                                    | 22745                                                                                                    |                        |
| Please select your payment option and                                                                                                    | "estenti":                                                                                                    |                        |
| Transaction reference Number :                                                                                                    | PT_0N-250065PK3H2D1308000                                                                                                    |                        |
| Payment amount                                                                                                    | 22745                                                                                                    |                        |
| Selact Payment Option                                                                                                    | 🏶 Criedit Cards 🔿 Debit Cards 🔿 Internet Banking 🔿 Cash Cards                                                                                                    |                        |
| Please select your Credit Cant and click                                                                                                    | k on "Submit"                                                                                                    |                        |
| Vise<br>O American Express Cont                                                                                                    | MesterCant     O Divers Call Viternational                                                                                                    |                        |
| Note:                                                                                                    |                                                                                                    |                        |
| 1. Prefer the NET-BANKING option ra                                                                                                    | ther than CARD RANKENT option to save your money and avoid extra charges to gain                                                                                                    |                        |
| <ol> <li>For online Payments through Cred<br/>WealNater CreditCredit Cards: 1% of<br/>Barvice Tac Drivers/Artenican Express<br/>Transaction Amount + Service Tax</li> </ol> | It Cards. Debit Cards and Cash Cards the additional charges to amount due are<br>If Transaction Amount + Service Tax Warestro Cards. 1.265 of Transaction Amount +<br>Cards: 4% of Transaction Amount + Bunyos Tax Prepaid Cash Cards: 4% of |                        |
| 2 There are no additional charges to                                                                                                    | amount due for payments made through Internet Banking                                                                                                    |                        |
|                                                                                                    |                                                                                                    |                        |
|                                                                                                    |                                                                                                    |                        |
|                                                                                                    |                                                                                                    | 100 H Di . B. C. 100 F |

Choose your payment option for online payment.

Payment Options: Credit Card, Debit Card, Internet Banking Cash Card.

**Credit Card:** Select your Credit Card and click on Submit button.

<u>Credit Card Options</u>: Visa, Master Card, Diners Club International, American Express Card.

Fill the corresponding textboxes and then click on **Make Payment** button to complete your transaction successfully.

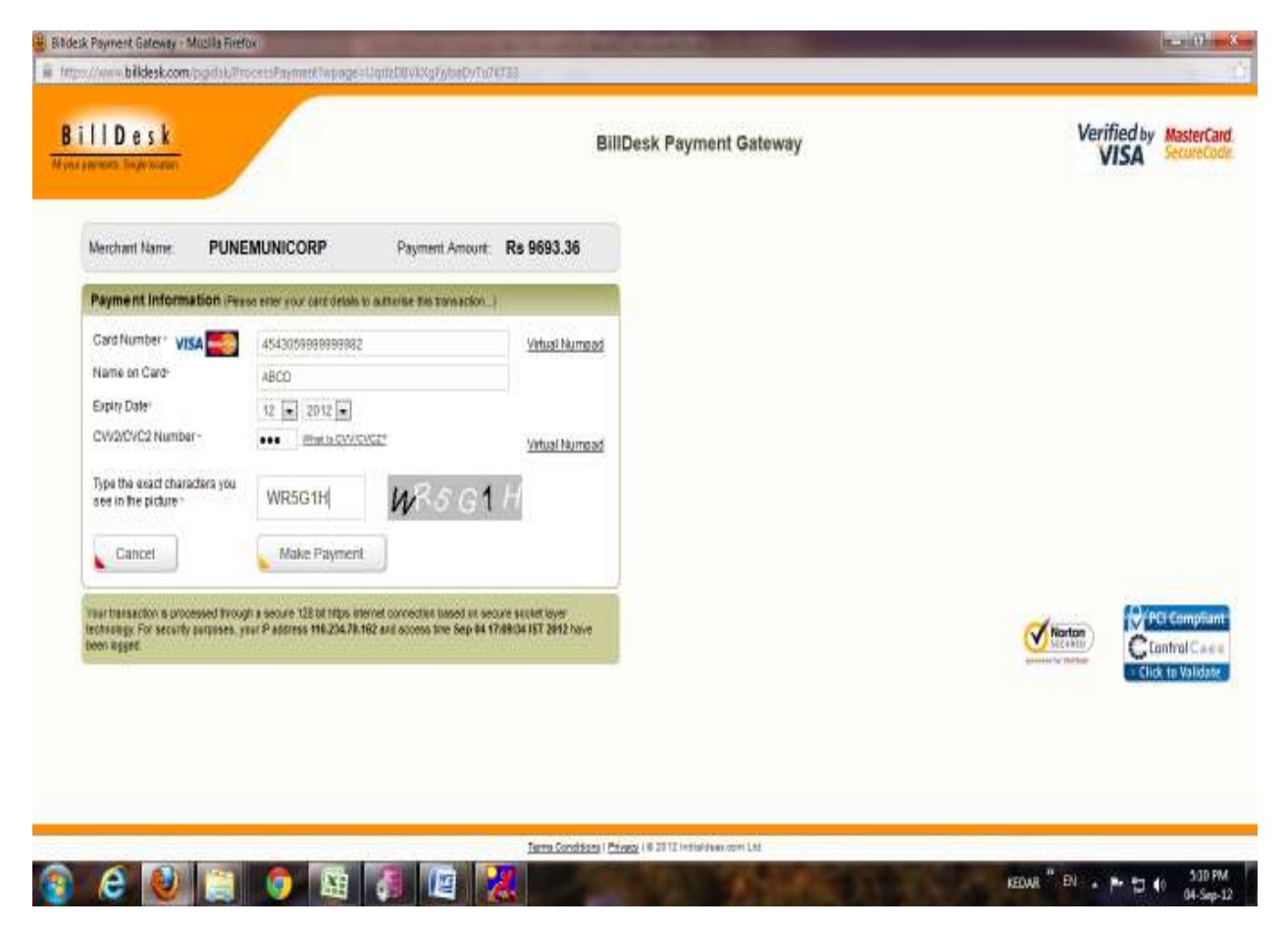

Here, to take a print for your **PROPERTY TAX PAYMENT RECEIPT** click on **ONLINE PRINT** button.

| * 2 * 0                     |                                              | and the second second         |                                  |                                   |                 |    |
|-----------------------------|----------------------------------------------|-------------------------------|----------------------------------|-----------------------------------|-----------------|----|
|                             | tp://110.234.70.106/9999/TVPL/UnimeServices/ | OninePtauNEPT_ME_ONLINE       | CHALLAN PRINT app?Challentio=120 | 19-5400-00718/PD-44.0 🛊 🛃 - See   | ndi with Google | Ĵ. |
| wight © 2007 Ityati Infores | weintpatturg. All optics reserved.           |                               |                                  | Date : 4/10/2012                  |                 |    |
| Pune                        | Municipal Corporation                        | n<br>Pune Municij             | val Corporation                  |                                   |                 |    |
|                             |                                              | PROPERTY TAX                  | PAYMENT RECEIPT                  |                                   |                 |    |
|                             |                                              |                               | Transaction Date                 | 19/04/2012                        |                 |    |
|                             | Challan Number                               | 120419-5400-0071              | Property AC number               | P/B/22/00002000                   |                 |    |
|                             | Bank ref. Number/Chq. number                 | 0310644057                    | Transaction by                   | ICICION                           |                 |    |
|                             | Payment Mode                                 | I-Banking                     | Cheque Bank                      | (CICI                             |                 |    |
|                             | Amount                                       | 1                             |                                  |                                   |                 |    |
|                             | -                                            |                               | NOTE : Computer generated rec    | eipt, does not require signature. |                 |    |
|                             |                                              |                               |                                  |                                   |                 |    |
|                             |                                              | ONLIN                         | E PRINT                          |                                   |                 |    |
|                             | Copyright # 200                              | 17 Noati Infegas Prattery . 4 | linghts reperved.                |                                   |                 |    |
|                             |                                              |                               |                                  |                                   |                 |    |
|                             |                                              |                               |                                  |                                   |                 |    |

#### **Debit Cards:**

For Debit Card option, select debit card and then select your Bank for payment and click on **submit** button.

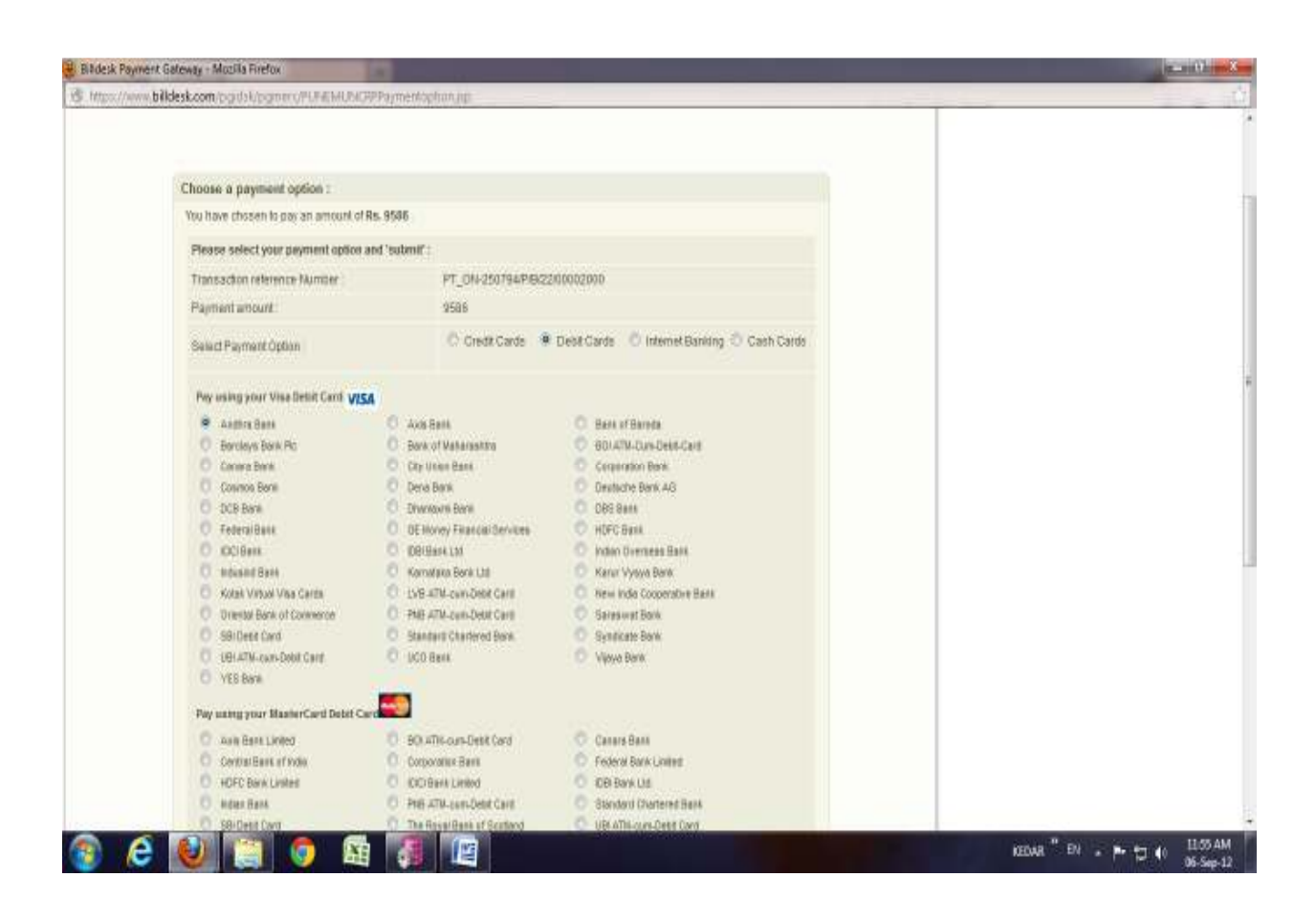

Repeat the same procedure as like Credit card for online payment.

### Internet Banking:

For Internet banking option, select internet banking and then select bank of your choice and click on **submit** button.

| 10000000000000000000000000000000000000                                                                                                    |                                                                                                    |                                                                                                    |  |
|----------------------------------------------------------------------------------------------------|----------------------------------------------------------------------------------------------------|----------------------------------------------------------------------------------------------------|--|
| Choose a payment option :                                                                                                    |                                                                                                    |                                                                                                    |  |
| You have chosen to pay an amount                                                                                                    | af Rn. 9506                                                                                                    |                                                                                                    |  |
| Please select your payment optic                                                                                                    | n and "submit" :                                                                                                    |                                                                                                    |  |
| Transaction reference Number                                                                                                    | PT_ON-250802P48/2                                                                                                    | 200002000                                                                                                    |  |
| Payment terminant.                                                                                                    | 9586                                                                                                    |                                                                                                    |  |
| Salect Payment Option                                                                                                    | Credit Cards                                                                                                    | Debit Cards 🕷 Internet Banking 🔿 Cash Cards                                                                                                    |  |
| Please select your Bank and slick                                                                                                    | on "Submit")                                                                                                    |                                                                                                    |  |
| Allehated Ben     Allehated Ben     Benk of Berodo (Cargerse)     Benk of Maharsehtov     Contraitisent af hole     Deutsche Benk     Dransone Benk     Korigen     Malan Benk     Ammu and Kashine Benk     Korak Benk     Context Benk     State Benk of Commerce     Punga matom Benk (Betag)     Bout indem Benk (Betag)     Bout indem Benk (Betag)     Bout indem Benk (Betag)     Bout indem Benk (Betag)     Bout indem Benk (Betag)     Bout indem Benk     State Benk of Inte | Adding Bank     Adding Bank     Dank of Boroda Petall     Covers Bank     Covers Bank     Covers Bank     Covers Bank     Covers Bank     Covers Bank     Covers Bank     Covers     Covers     C | Berk of Barrae and Kuwed:     Ham af India     Catholi: Byrko Bank     Committion Bark     Dens Bark     Dens Bark     Mol System     Moder Dominister     Moder Dominister |  |
| Note:<br>1. Pratar the NET-BANKING op                                                                                                    | ion rather than CARD RAWENT option to                                                                                                    | save your money and avoid extra charges to ally                                                                                                    |  |
| 2 For online Payments through                                                                                                    | Crail Carls, Debit Carls and Cash Ca                                                                                                    | into the antillional charges to amount due are                                                                                                    |  |

Enter your valid username and password carefully and confirm your payment and then make payment. Take receipt print.

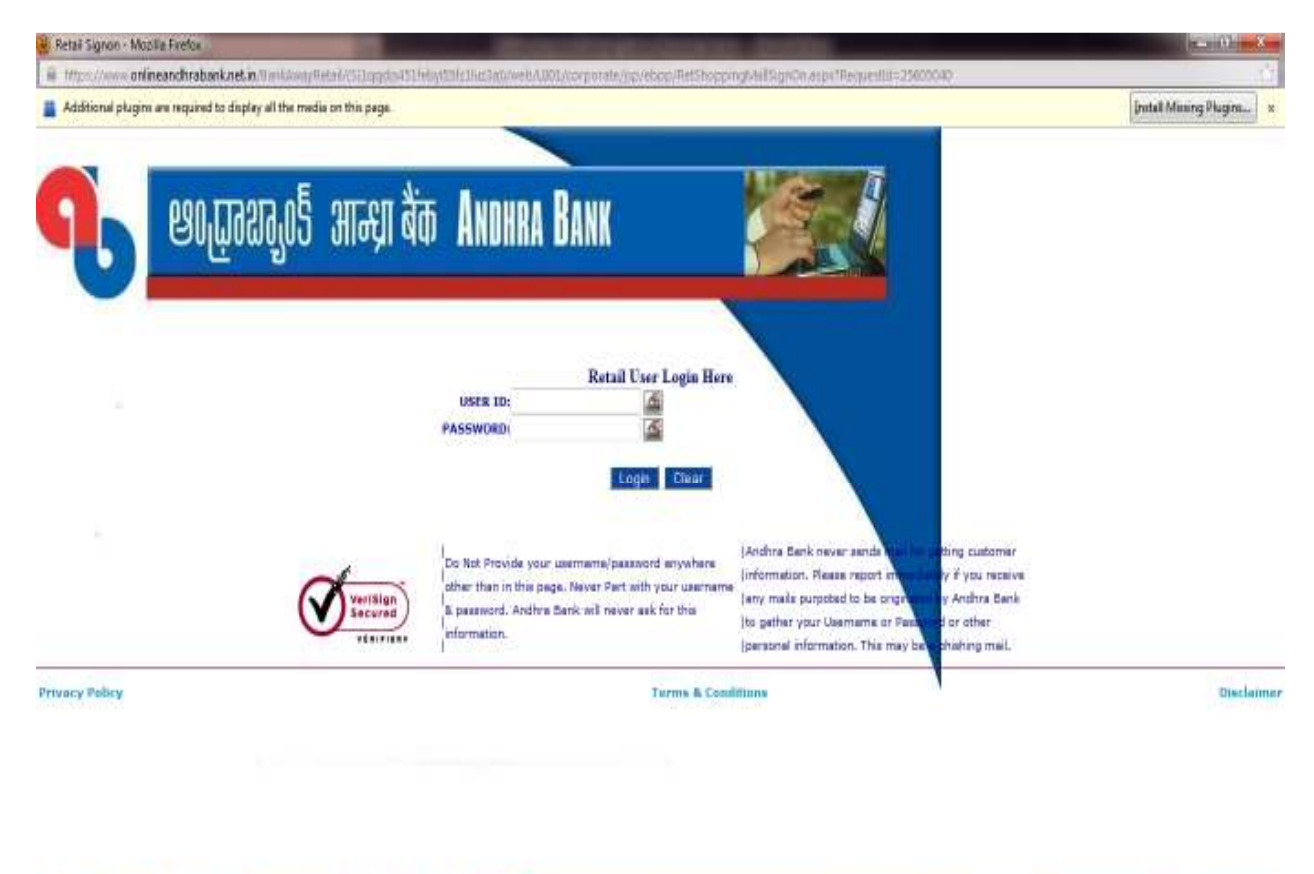

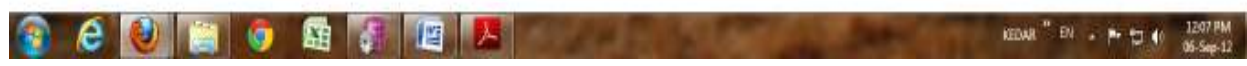

**Cash Card:** For Cash card option, select your payment option i.e. cash card and then cash card type and click on submit button.

Types: Done card, Oxicash, Zipcash.

For Done card,

Enter your card number and pin number carefully and click on submit for payment.

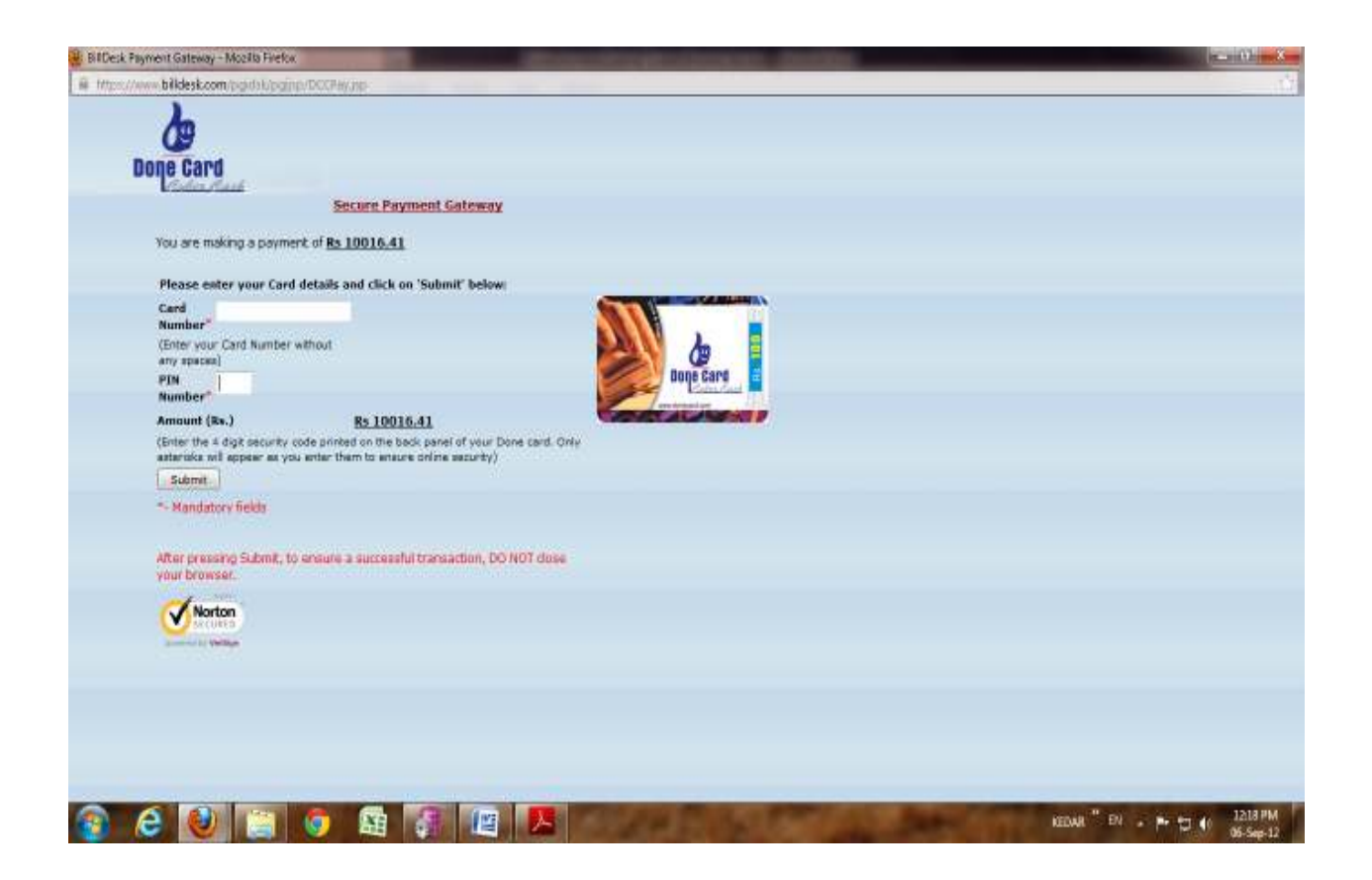

Confirm your payment and then make payment. Take receipt print.

For Zipcash card,

Log in to your Zipcash account for payment. Enter Promo code if provided to you (**Its optional**)

| Dpcach Payment Gateway - Mozilla Firefo                            |                                                                                      | (mail)                      |
|--------------------------------------------------------------------|--------------------------------------------------------------------------------------|-----------------------------|
| https://www.zipcashin/@DZPPG/Pwy6                                  | By Sp CmxHanpr                                                                       |                             |
| ZIPCASH<br>cash on your phone                                      | ZipCash Payment Gateway                                                              |                             |
| Tra                                                                | nsaction Details                                                                     |                             |
| Total Order Amount                                                 | Rs. 10016.41                                                                         |                             |
| Surcharge                                                          |                                                                                      |                             |
| Merchant Name                                                      | PUNEMUNICORP                                                                         |                             |
| Reference Code                                                     | MZPG2804184786                                                                       |                             |
| Transaction Details                                                | PT_ON-250813/P/B/22/00002000                                                         |                             |
| Promo Code (Optional)                                              | Apply                                                                                |                             |
| Please Enter the PromoCode of                                      | or VoucherCode if you have any                                                       |                             |
| Login to y                                                         | your Zipcash Account                                                                 |                             |
| Username                                                           |                                                                                      |                             |
| PIN                                                                |                                                                                      |                             |
|                                                                    | -Submit                                                                              |                             |
| Note :- To comply with regulation<br>changed from Mobile Number to | rs, your ZipCash Account ID has been<br>Username. To get Username <u>click here.</u> |                             |
| For dea                                                            | iler galeway, <u>click here</u>                                                      |                             |
| If you are new to                                                  | ZipCash, click here to Register                                                      |                             |
|                                                                    |                                                                                      | KEDAR" EN . P. 12 (0 12/3 P |

Confirm your payment and then make payment. Take receipt print.

**b.** For ICICI BANK GATEWAY Select ICICI bank gateway and click on PAY ONLINE button, following window will gets opened.

Select your Transaction type for payment click on **PROCEED** button,

#### For, Net banking

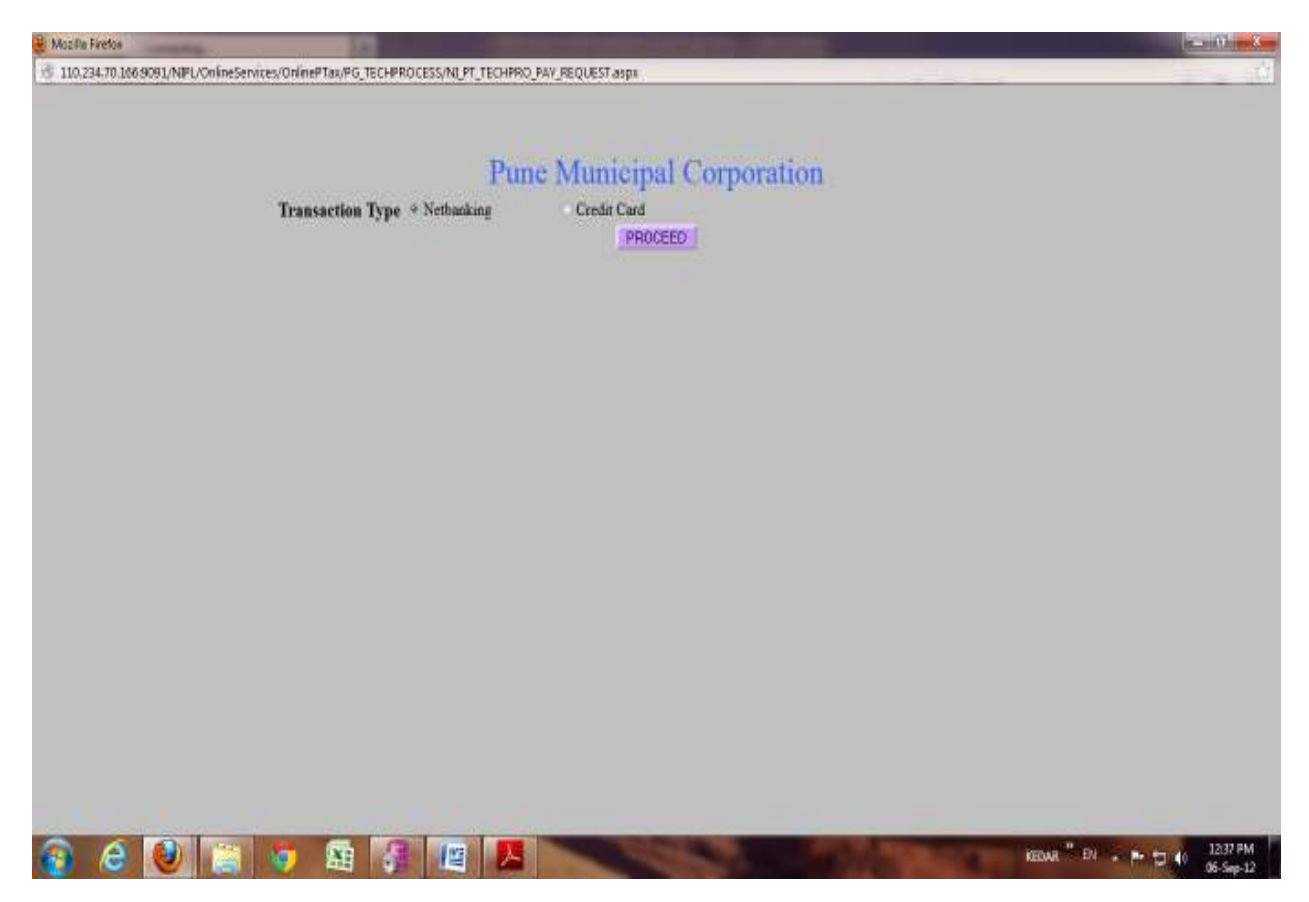

Select your Bank Account and click on **Continue to payment** button and if you don't want to proceed further then click on **cancel**.

| 1410 | E 1 POWERED BY TECHPROCESS SOLUTIONS LTD (PLYMENT GATEWAY) - Muzilla Firefux                                                                |                    |
|------|----------------------------------------------------------------------------------------------------|--------------------|
|      | 🔒 Https://www.tpsi-indiain/PasmettOuteway/TransedicoRespect.go/mmg/cl200HPT_CN+250829PAUAB9506NappuNapPUNapPUNapPUNapPUNapPUNapPUNapPUNapPU | 065093/mpl/0ni 1.7 |

|                 | Net Banking                                                                                                    |                                                                                                    |                                                                                                    |                         |
|-----------------|----------------------------------------------------------------------------------------------------|----------------------------------------------------------------------------------------------------|----------------------------------------------------------------------------------------------------|-------------------------|
| Net Banking     | Please Select Your Bank                                                                                                    | Account                                                                                                    |                                                                                                    |                         |
| TECHPRO" ONLINE | Advanced Bank     Advanced Bank     Advanced Bank     Bank of Education     Bank of Education     Bank of Education     Dask of Education     Dask of Education     Dask     Corporation Bank     Dask     Dask     Dask     Dask     Dask     Dask | © Developertation<br>© Federal Bank<br>© KOL Bank<br>© KOL Bank<br>© KOL Bank<br>© KOL Bank<br>© Koller Davies<br>Mathematical Bank<br>© Karrel Varye Bank | Oriertaillane Of Cameron     Souch edan Bank     Soucherd Charteres Bank     Soucherd Charteres Bank     Souch Bank of Hysteritatel     Soule Bank of Hysteritatel     Soule Bank of Towersource     Taminad Bank of Towersource     Taminad Bank of Hyster     Bankat Bank of Hyster     Bankat Bank of Hyster | © Yeya bak<br>© Yes Ban |

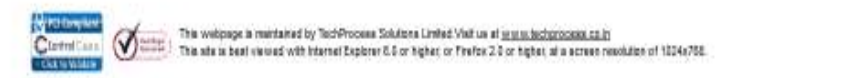

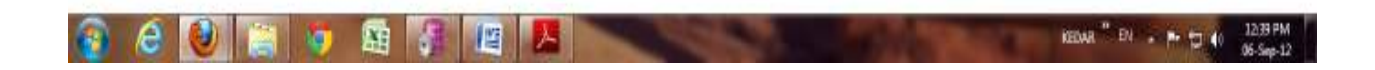

Login to your account for online payment.

| ner//www.avisbiconnect.co.in.it.mitia | my/webs12013/mtmk/ggy/eEpp/RetEhopping/eBilignOn.asps/RedprestId=35864474                                                                       |  |
|---------------------------------------|----------------------------------------------------------------------------------------------------|--|
| AXIS BANK                             |                                                                                                    |  |
|                                       |                                                                                                    |  |
|                                       | Welcome to AXIS BANK Net Payment facility                                                                                                    |  |
|                                       |                                                                                                    |  |
|                                       | Login Id<br>Password                                                                                                    |  |
|                                       | Submit Reset                                                                                                    |  |
|                                       | Note: Payments made through this facility can not reviewed                                                                                      |  |
|                                       | If one do not have the bitance flavious upermane and password Described like explosion for the bitance flavious and context way reasons bitanch |  |

Asia Dark Internet Danking is best ased with Norsent Internet Deployer Version 6.2 and higher | Deal view 1024 x 765 screen reackdori

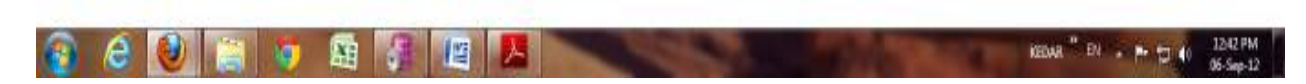

Enter your valid username and password carefully and confirm your payment and then make payment. Take receipt print.

#### For, Credit Card

Select your Transaction type for payment click on **PROCEED** button,

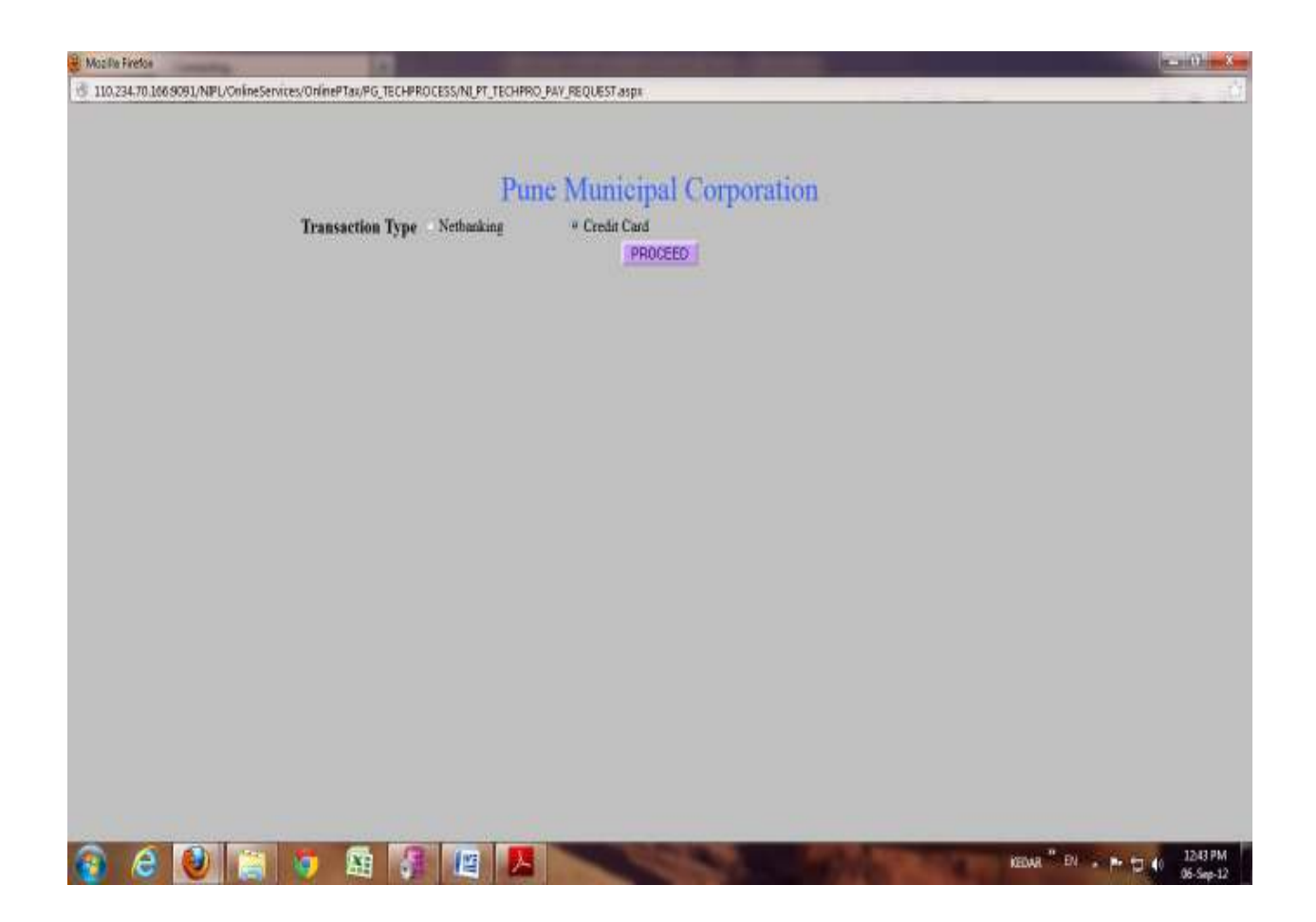

Select Visa option to continue,

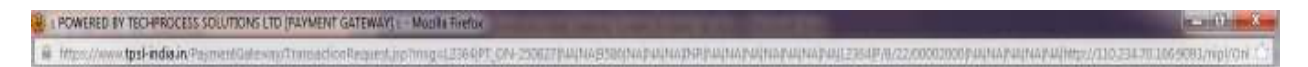

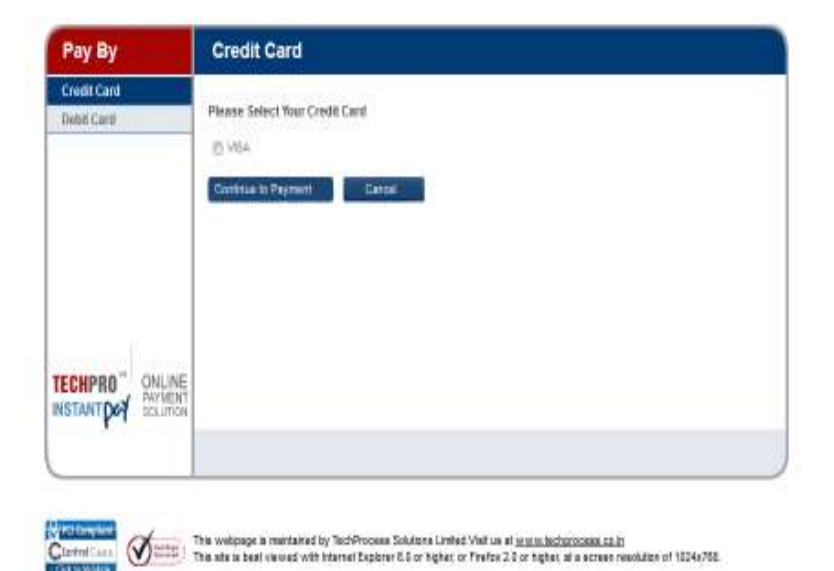

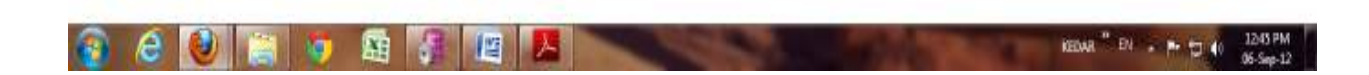

Confirm your amount to pay and then click on **confirm** button,

| on were the second as well and an and an and the second second second second second second second second second |                                                                                                    |                                                                         |                           |
|----------------------------------------------------------------------------------------------------|----------------------------------------------------------------------------------------------------|-------------------------------------------------------------------------|---------------------------|
|                                                                                                    |                                                                                                    |                                                                         |                           |
|                                                                                                    | Confirmation                                                                                                    |                                                                         |                           |
|                                                                                                    |                                                                                                    |                                                                         |                           |
|                                                                                                    |                                                                                                    |                                                                         |                           |
|                                                                                                    | Amust in Rul                                                                                                    | 9705                                                                    |                           |
|                                                                                                    | Transaction Fee (in Rs.)                                                                                                    | 95.88                                                                   |                           |
|                                                                                                    | Service Tax (n Re )                                                                                                    | 11.05                                                                   |                           |
|                                                                                                    | Tetal Anexist (in Hs.)                                                                                                    | 9683.71                                                                 |                           |
|                                                                                                    |                                                                                                    |                                                                         |                           |
| Similar Tris sets a                                                                                             | je is naintained by TechProcess Salutions Limited Visit as at <u>w</u><br>east viewed with internet Explorer 6.0 or higher, or Firefox 2.0 ( | ww.leckprocess.co.it<br>in higher, all a screen resolution of 1024x768. | TachProcess<br>Soldim Ltd |
|                                                                                                    |                                                                                                    |                                                                         |                           |
|                                                                                                    |                                                                                                    |                                                                         |                           |
|                                                                                                    |                                                                                                    |                                                                         |                           |
|                                                                                                    |                                                                                                    |                                                                         |                           |

Here, Enter your name, select your card option, and then enter your card number and 3 digit CVV number and click on **Pay** button.

| PAYSEAL - Kuci Bank Reynent Gateway - Modila Firefox     Brock And And And And And And And And And And | ALE AND A REAL PROPERTY AND A REAL PROPERTY AND A REAL PROPERTY AND A REAL PROPERTY AND A REAL PROPERTY AND A R                                                                                                    |          |  |
|----------------------------------------------------------------------------------------------------|----------------------------------------------------------------------------------------------------|----------|--|
| <b>PICICI</b><br>Merchan                                                                               | it Services                                                                                                    | VISA     |  |
|                                                                                                    | PMC Total Due HR : 9693.71  Your Hane abot Please Select Your Payment Method Please Select Your Payment Method  Card Ryse Credit Card Tobet Card Card Ryse Card Ryse Card Romoer Card Romoer Card Romoer Card Romoer Disc Card Romoer Disc Card Romo |          |  |
| Sti PestData.                                                                                          | rinist taal i monocratimes or ege<br>aptis teti mis Ges Copionise, all'ingels manuel                                                                                                    | Canada A |  |

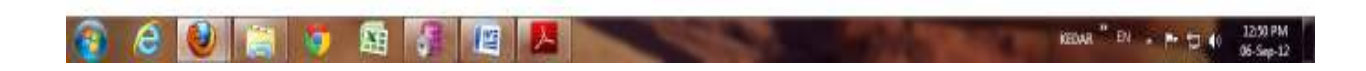

Click on **Proceed with VBV** button to complete transaction.

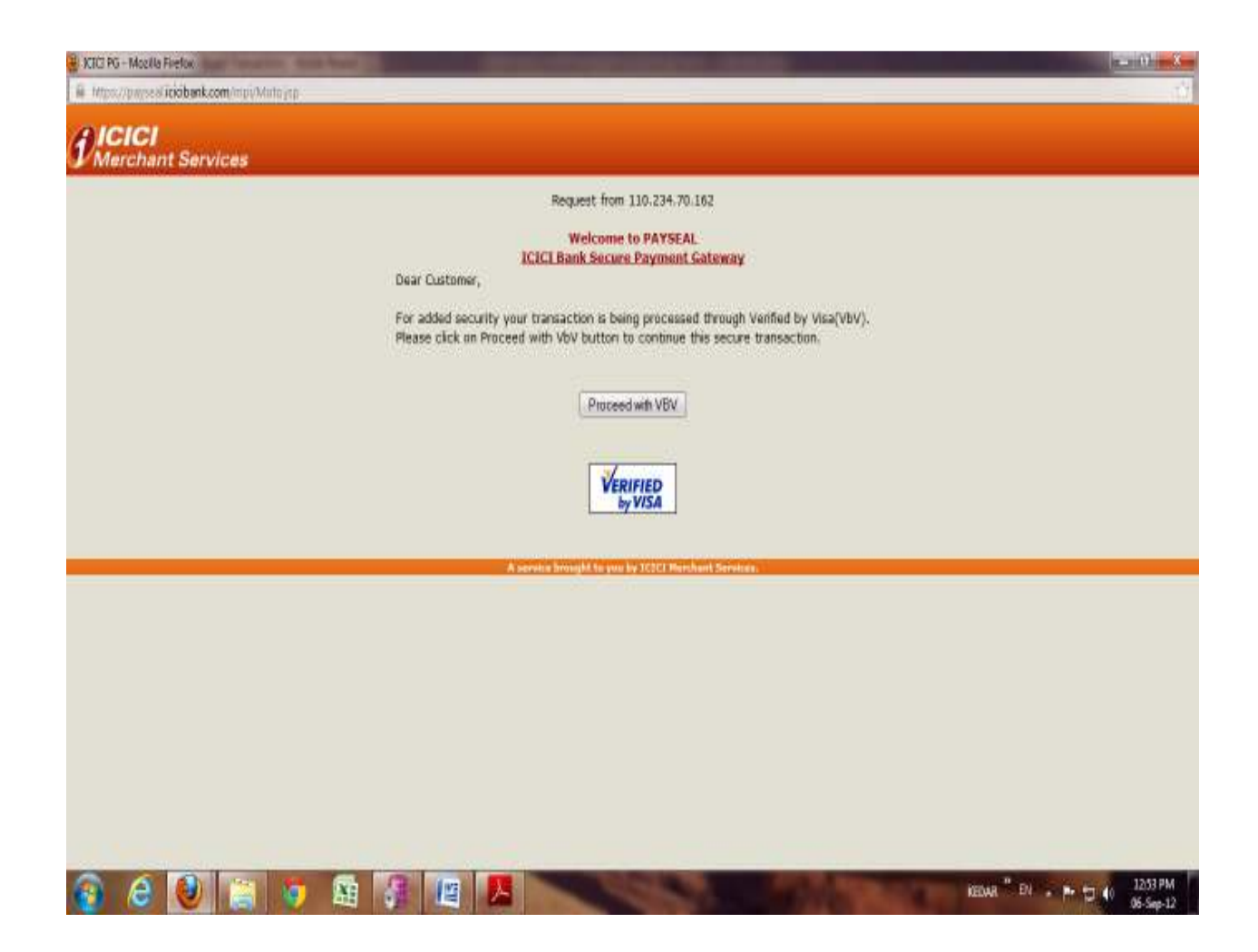

Confirm your payment and then make payment. Take receipt print.

**c.** For BANK OF MAHARASHTRA GATEWAY Select Bank of Maharashtra gateway and click on **PAY ONLINE** button, following window will gets opened.

Fill the respective textboxes and then click on submit button.

| Portal Payment - Mozilla Finelox<br>- Mizox//lecatepg. <b>Fsonel.co.in</b> /pgw/yc/gateway/payment/paym | ed_pp/PigmentD=1385423/1222303                                                                       | 14.300 Aug                 |
|----------------------------------------------------------------------------------------------------|----------------------------------------------------------------------------------------------------|----------------------------|
| Bank of Muharashtra<br>werdani inenasi                                                                  |                                                                                                    | Pune Municipal Corporation |
|                                                                                                    | WELCOME TO Bank of Maharashtra PAYMENT GATEWAY                                                       |                            |
|                                                                                                    | Billing Information                                                                                  |                            |
| Norton                                                                                                  | Merchant Pune Municipal Corporation<br>Website http://www.pune.corporation.org<br>Amount Ra 9.080.00 |                            |
| Desired by VerSage                                                                                      | Track (D PT_0H-250831                                                                                |                            |
|                                                                                                    | Payment Information                                                                                  |                            |
| PET Compiler                                                                                            | * Card Details                                                                                       |                            |
| Eartrol Casa                                                                                            | Card Humber                                                                                          |                            |
| Citek na Validaan                                                                                       | Valid Thru (Explay Date MM . YYYY . Help?                                                            |                            |
|                                                                                                    | Carefordiado Harra                                                                                   |                            |
|                                                                                                    | Candidate 5 Marile                                                                                   |                            |
|                                                                                                    | PW mat k PW                                                                                          |                            |
|                                                                                                    | Enter the characters visible in heads                                                                |                            |
|                                                                                                    |                                                                                                    |                            |
|                                                                                                    | Y HC HI                                                                                              |                            |
|                                                                                                    |                                                                                                    |                            |
|                                                                                                    |                                                                                                    |                            |
|                                                                                                    | antitized birmseine                                                                                  |                            |
|                                                                                                    |                                                                                                    |                            |
|                                                                                                    | This is a Secure payment gateway using \$28-bit SD, encryption.                                      |                            |
| necting to acc.dprtack.com.                                                                             | Powered By: F55 (C)                                                                                  |                            |

Here, click on **Pay** button to compete transaction.

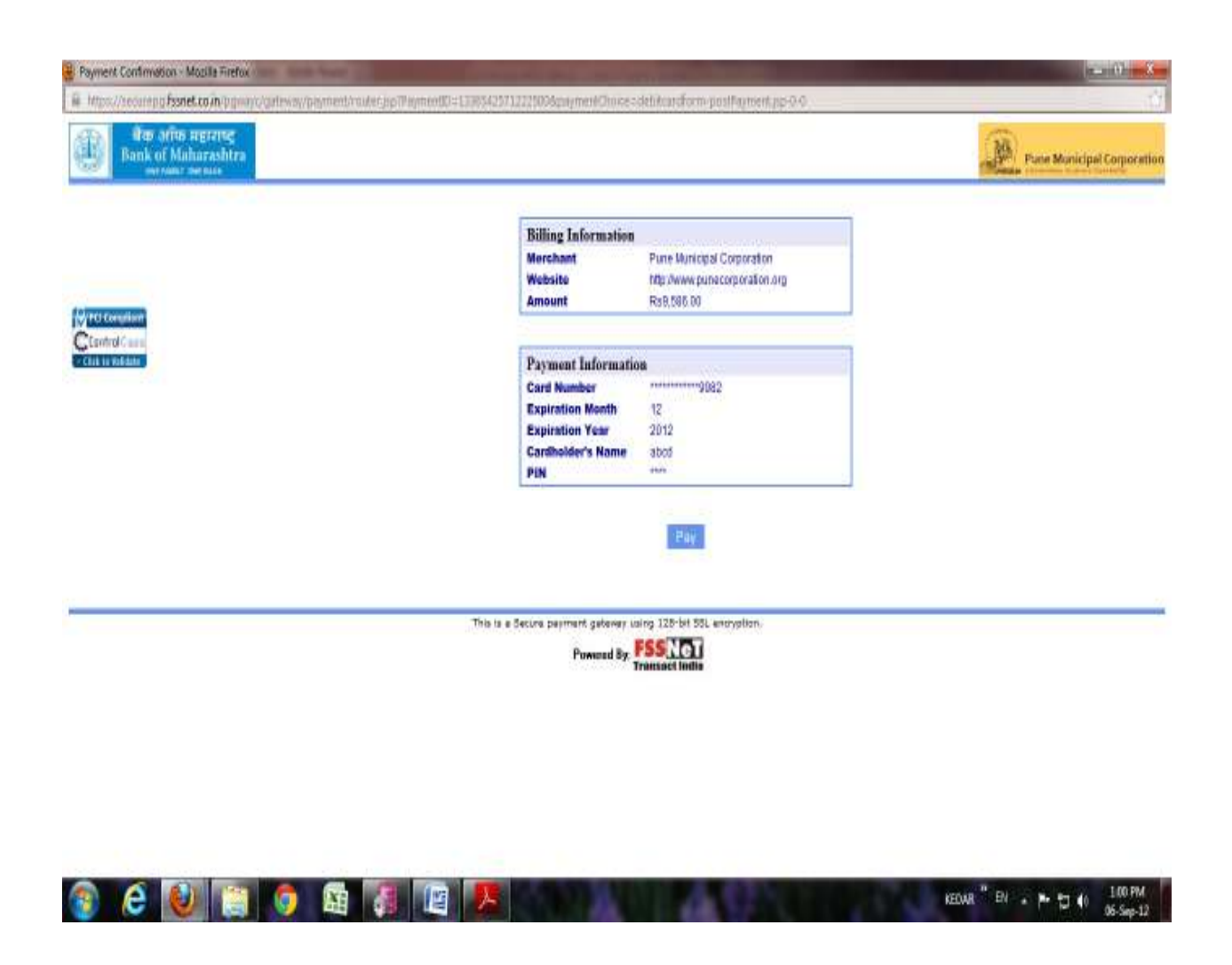

Confirm your payment and then make payment. Take receipt print.